Instructions for how to remove a document from a returned envelope

- 1. Follow the instructions on Copying a Returned Envelope
- 2. From your *Draft* screen scroll down to the *Filings* section and click on the document that you would like to remove and select **Remove Filing** from the *Actions* dropdown menu:

| Filings               |              | Need Help?         | -                  |
|-----------------------|--------------|--------------------|--------------------|
| Filing Code           | Client Ref # | Filing Description |                    |
| Acceptance            |              |                    | Actions 🗸 🇸        |
| Appearance Additional |              |                    | Actions -          |
| Judgment              |              |                    | Actions            |
|                       |              |                    | € Ac Remove filing |
|                       |              |                    | <br>               |

3. Scroll down to the Fees section and click Save Changes:

|                                                 | Total Filing Foo                | 📀 Env     | elope Total: \$0.00                |
|-------------------------------------------------|---------------------------------|-----------|------------------------------------|
|                                                 | Payment Account 😮               |           |                                    |
|                                                 | Test eCheck                     |           | -                                  |
|                                                 | Party Responsible for Fees 📀    |           |                                    |
|                                                 | JOHN E SMITH                    |           | -                                  |
|                                                 | Filing Attorney                 |           |                                    |
|                                                 | Click to select Filing Attorney |           | -                                  |
|                                                 |                                 |           |                                    |
|                                                 |                                 | Undo      | Save Changes                       |
|                                                 |                                 |           |                                    |
| Save as Draft Summary                           |                                 |           |                                    |
|                                                 |                                 |           |                                    |
| 2018 Tyler Technologies<br>ersion: 2018.0.3.295 |                                 | <b>\$</b> | EMPOWERED BY<br>Tyler Technologies |
|                                                 |                                 |           | Page                               |
|                                                 |                                 |           |                                    |

## 4. Click the Summary button

|                           | Go To Assist Show Me How To 🛔 👻                                                                                                    |
|---------------------------|----------------------------------------------------------------------------------------------------|
|                           | Total Filing Fee \$0.00<br>Court Case Fee \$246.00<br>Payment Service Fee \$0.25<br>Envelope Total: \$246.25<br>Payment Account<br>Test eCheck |
|                           | Party Responsible for Fees 😳<br>Test Party                                                                                                    |
|                           | Filing Attorney       Test Attorney                                                                                                    |
|                           | Undo Save Changes                                                                                                    |
| Save as Draft Summary     |                                                                                                    |
| © 2018 Tyler Technologies |                                                                                                    |
| Version: 2018.0.3.295     | TYLER TECHNOLOGIES                                                                                                    |

## 5. Review your filing information and make sure that it is all correct and click Submit

| Case Information                   |                                                 |                                                                                        | +                                                                                                |
|------------------------------------|-------------------------------------------------|----------------------------------------------------------------------------------------|--------------------------------------------------------------------------------------------------|
| Party Information                  |                                                 |                                                                                        | +                                                                                                |
|                                    |                                                 |                                                                                        |                                                                                                  |
| Filings                            |                                                 |                                                                                        | +                                                                                                |
| Service Contacts                   |                                                 |                                                                                        | +                                                                                                |
| Fees                               |                                                 |                                                                                        | -                                                                                                |
|                                    |                                                 |                                                                                        |                                                                                                  |
|                                    |                                                 |                                                                                        |                                                                                                  |
|                                    |                                                 | Description<br>Filing Fee                                                              | Amoun<br>\$0.0<br>Filing Total: \$0.0                                                            |
|                                    | ✓ Affirmative Defenses                          | Description<br>Filing Fee<br>Total Filing Fee<br>Court Case Fee<br>Payment Service Fee | Amoun<br>\$0.0<br>Filing Total: \$0.0<br>\$0.0<br>\$246.0<br>\$0.2<br>Envelope Total: \$246.2    |
| Payment Account                    | ✓ Affirmative Defenses Test eCheck              | Description<br>Filing Fee<br>Total Filing Fee<br>Court Case Fee<br>Payment Service Fee | Amoun<br>\$0.0<br>Filing Total: \$0.0<br>\$0.0<br>\$246.0<br>\$0.2<br>Envelope Total: \$246.2    |
| Payment Account<br>Filing Attorney | Affirmative Defenses  Test eCheck Test Attorney | Description<br>Filing Fee<br>Total Filing Fee<br>Court Case Fee<br>Payment Service Fee | Amoun<br>\$0.0<br>Filing Total: \$0.0<br>\$246.0<br>\$2246.0<br>\$0.2<br>Envelope Total: \$246.2 |